# Community Connectors

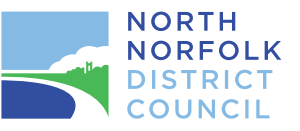

North Norfolk Health & Wellbeing Partnership

## What do the Community Connectors do?

We specialise in promoting and supporting groups and organisations across our local communities. We strive to build links between services and people, connecting them to improve health, wellbeing and community spirit for the residents of North Norfolk.

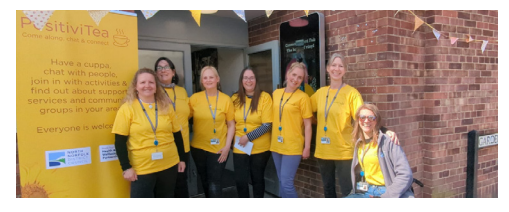

#### How can the Community Connectors help?

COVID lockdowns have left many of us feeling worried and isolated. We can give you information about community groups where you'll receive a warm welcome and support.

The cost of living crisis is affecting us all. We can tell you where your local food hubs and warm spaces are. We can signpost you to organisations who can provide financial and emotional assistance.

Maybe you're new to the area and would like to meet likeminded people. Perhaps you would like to start a new hobby or volunteer.

We're also here to support you if you run a community or voluntary group. Whether you require support to recruit volunteers, find funding streams or encourage more people to participate, we're here to help.

### **Contact the Community Connectors**

Visit www.north-norfolk.gov.uk/communityconnectors

Email communityconnectors@north-norfolk.gov.uk

**Phone** 01263 513811

#### Address

North Norfolk District Council, Council Offices, Holt Road, Cromer, Norfolk, NR27 9EN

Please turn over for details on how to access our online map of groups that are local to you How to access our online map of community groups that are local to you

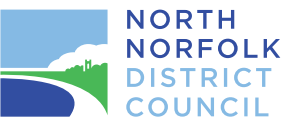

North Norfolk Health & Wellbeing Partnership

Please use a smartphone to scan the QR code to take you directly to the map.

Or please visit https://www.north-norfolk.gov.uk/ccmap

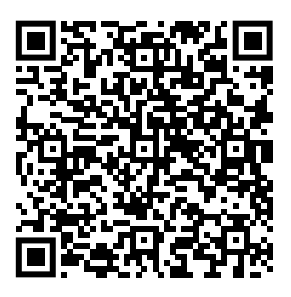

- 1. When you arrive on the Community Connectors map page, all community and voluntary groups across the district are displayed.
- 2. If you wish to refine this search, click on the burger menu (top left).
- 3. Go to "Map Features".
- 4. Untick next to "Community & Voluntary Groups".
- 5. Click on the arrow next to "Community & Voluntary Groups" to display the categories.
- 6. Tick in the box next to the categories you are interested in to display the results (eg. if you want to find "Baby & Toddler" groups, click here and only purple pins for Baby & Toddler groups will be displayed across the district).
- 7. To find out about each of the groups, click at the bottom of the pin, and in the window which is displayed, click on "Show more" to see contact details and information about when this group takes place.

The Community Connector Team are funded by the Health & Wellbeing Partnership and North Norfolk District Council. Our aims are to improve the quality of life for residents in North Norfolk by connecting people, harnessing community spirit and resilience.